## วิธีการเปลี่ยนรหัสผ่าน

- เข้าเว็บไซต์ <u>http://intra.up.ac.th/account/</u>
  - ใส่ E-mail และ Password (มพ.) แล้วกด Sign in

| ← @up.                                 | ac.th                                                            |
|----------------------------------------|------------------------------------------------------------------|
| Enter passw                            | ord                                                              |
|                                        |                                                                  |
| Forgot my password                     | Sign in                                                          |
| Powered by Center<br>Communication Ser | for Information Technology and<br>vices (CITCOMS), University of |

2. เลือก Change password/เปลี่ยนรหัสผ่าน UP ประห Ассоцит.

|   | SOLU-                                                                                   |
|---|-----------------------------------------------------------------------------------------|
| × | ≱ บริการ                                                                                |
| L | Change password/เปลี่ยนหวังสะเน<br>Register New User Account/เองาจะเนื่อนหรู้ใช้งานใหม่ |
|   | Register Backup Email (For Restoring Password)/ลงทะเบ็อนอีเมลสำรอง(กู่คืนหรัสผ่าน)      |
|   | Forget password/สีมราสอง่าน                                                             |
|   |                                                                                         |

## 3. กรอกข้อมูล

- 3.1 กรอก Password เดิม
- 3.2 กรอก Password ใหม่
- 3.3 ยืนยัน Password ใหม่

| UP Office 365                         | supatra.ch@up.ac.th    | ? |
|---------------------------------------|------------------------|---|
| Change password                       |                        |   |
| <b>User ID</b><br>supatra.ch@up.ac.th |                        |   |
| Old password                          | . Password เก่า        |   |
| Create new password                   | . Password ใหม่        |   |
| Confirm new password                  | . ยืนยัน Password ใหม่ |   |
| Submit Cancel                         |                        |   |
| 4                                     |                        |   |
|                                       |                        |   |
| ©2024 Microsoft Legal   Privacy       |                        |   |